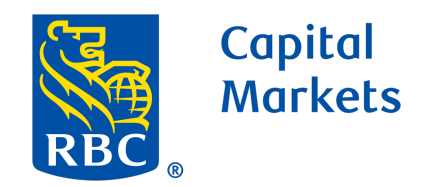

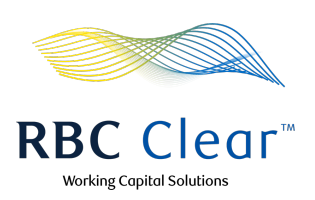

## **How to Generate Statements**

In the top blue bar, click Reports.

- 2 Then, on the "Statements" page, users with the proper entitlements can access and download a copy of the statement.
  - a. Statements can be sorted by date, type, and account.
  - Once the desired accounts and statements are located, click the Download icon to start the download.

| Copital<br>Markets          |                           | RBC Clear*                        | Working Capital Solutions |
|-----------------------------|---------------------------|-----------------------------------|---------------------------|
| ≡ Menu Accounts Payments Re | ports Administration Conn | nectivity Relationship Management | 온                         |
| Reports                     |                           |                                   |                           |
|                             |                           |                                   |                           |
| Statements Reports          |                           | 20                                |                           |
| Report Type ↓↑              | Account ↓↑                | Date ↓↑                           | PDF 2h                    |
| Credit Interest Statement   |                           | Sep 3, 2024                       |                           |
| Credit Interest Statement   |                           | Sep 3, 2024                       | .↓                        |
| Monthly Account Statement   |                           | Aug 29, 2024                      | .↓                        |
| Credit Interest Statement   |                           | Aug 16, 2024                      | <u></u>                   |
| Credit Interest Statement   |                           | Aug 16, 2024                      | <u>ل</u>                  |
| Credit Interest Statement   |                           | Aug 16, 2024                      | <u></u>                   |
| Credit Interest Statement   |                           | Aug 16, 2024                      | <u></u>                   |
| Credit Interest Statement   |                           | Aug 16, 2024                      | <u>ل</u>                  |
| Credit Interest Statement   |                           | Aug 16, 2024                      | .↓                        |

## **How to Generate Reports**

In the top blue bar, click Reports.

2 On the "Reports" page, click Reports. Users with the proper entitlements can access and download a copy of the report.

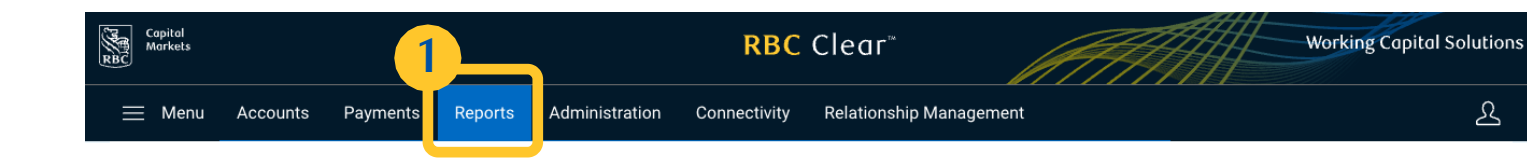

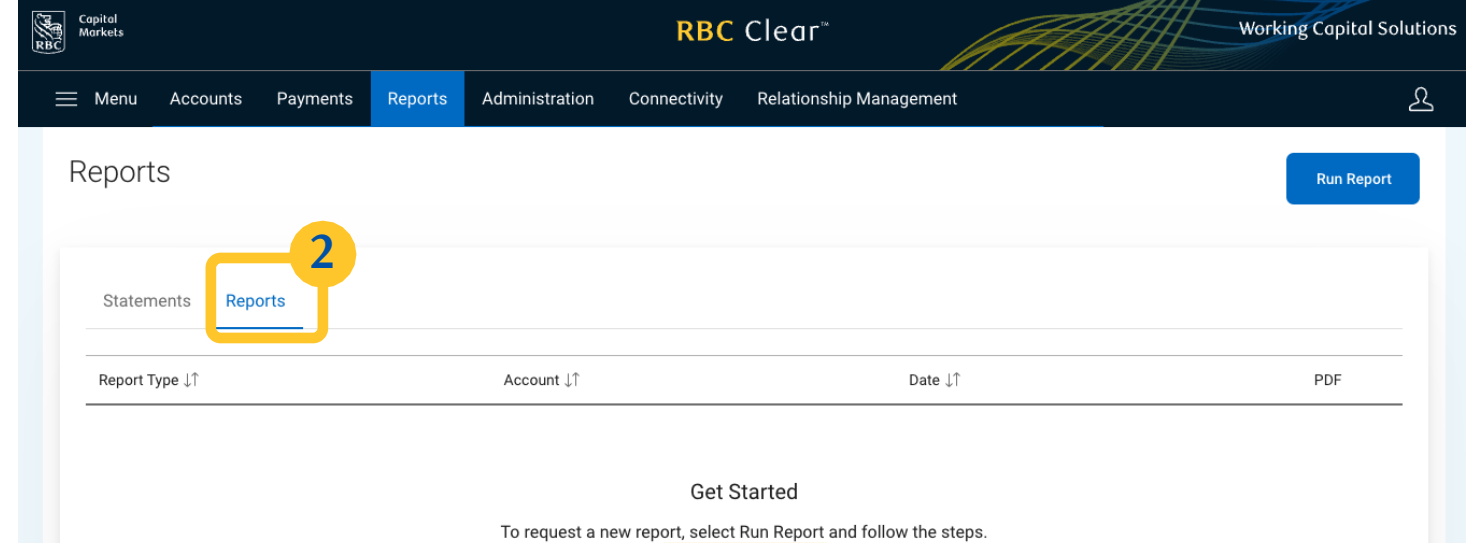

Then, click the Run Report button, located either in the top-right corner or the center of the page – both buttons perform the same function.

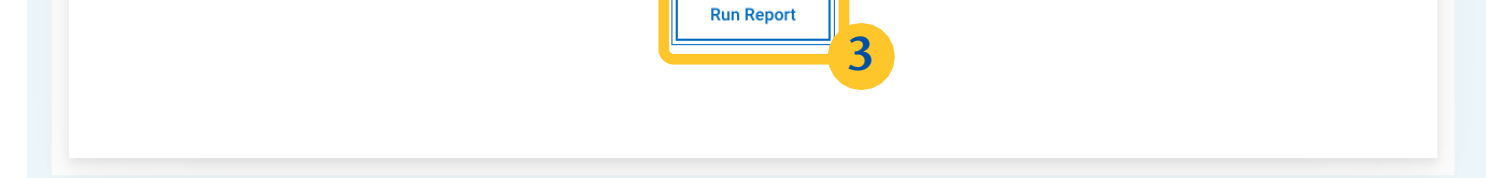

- a. Choose the "Report Type" and the desired accounts and dates.
- b. Then, click Run Report.

3

4

Capital Markets Working Capital Solutions **RBC** Clear — Menu Accounts Payments Administration Connectivity Relationship Management Reports **4**a  $\times$ Run Report Statements Reports Select a report type and account to generate a report. Report Type Report Type  $\downarrow\uparrow$ PDF  $\sim$ Select report type Account  $\sim$ Select Accounts Date Ħ Aug 11, 2024 - Sep 11, 2024 **4**b Cancel Run Rep ® / ™ Trade Legal 🛛 | Accessibility 🖾 | Privacy & Security 🖾 sits are not FDIC insured

Once the reports are run, the available reports will appear. Next, click the Download icon to start the download.

| Statements Reports             |            |              |       |
|--------------------------------|------------|--------------|-------|
| Report Type ↓↑                 | Account 11 | Date 11      | PDF 5 |
| ACH Itemized Account Statement |            | Aug 16, 2024 |       |
| ACH Itemized Account Statement |            | Aug 15, 2024 | Ł     |
| ACH Itemized Account Statement |            | Aug 16, 2024 | .↓    |
| ACH Itemized Account Statement |            | Aug 16, 2024 | 4     |
| ACH Itemized Account Statement |            | Aug 18, 2024 | 4     |
|                                |            |              |       |

## RBC Clear<sup>™</sup>

5

 B / <sup>™</sup> Trademark(s) of Royal Bank of Canada. Royal Bank of Canada Website, © 2024. All Rights Reserved. Deposits are not FDIC insured.Deposits are not FDIC insured.